## Návod na zobrazení rozvrhu na další týden v programu Bakaláři

1. Otevřete si v internetovém prohlížeči program bakaláři (http://bakalari.oaspgsberoun.cz:1201/login.aspx)

2. K přihlášení použijte přihlašovací údaje, které jste získali od pana Hoška. Nejedná se o stejné přihlašovací jméno a heslo, které používáte k přihlášení do Bakalářů na počítačích ve škole.

3. Po přihlášení se vám otevře obdobná stránka (různé barvy jsou možné)

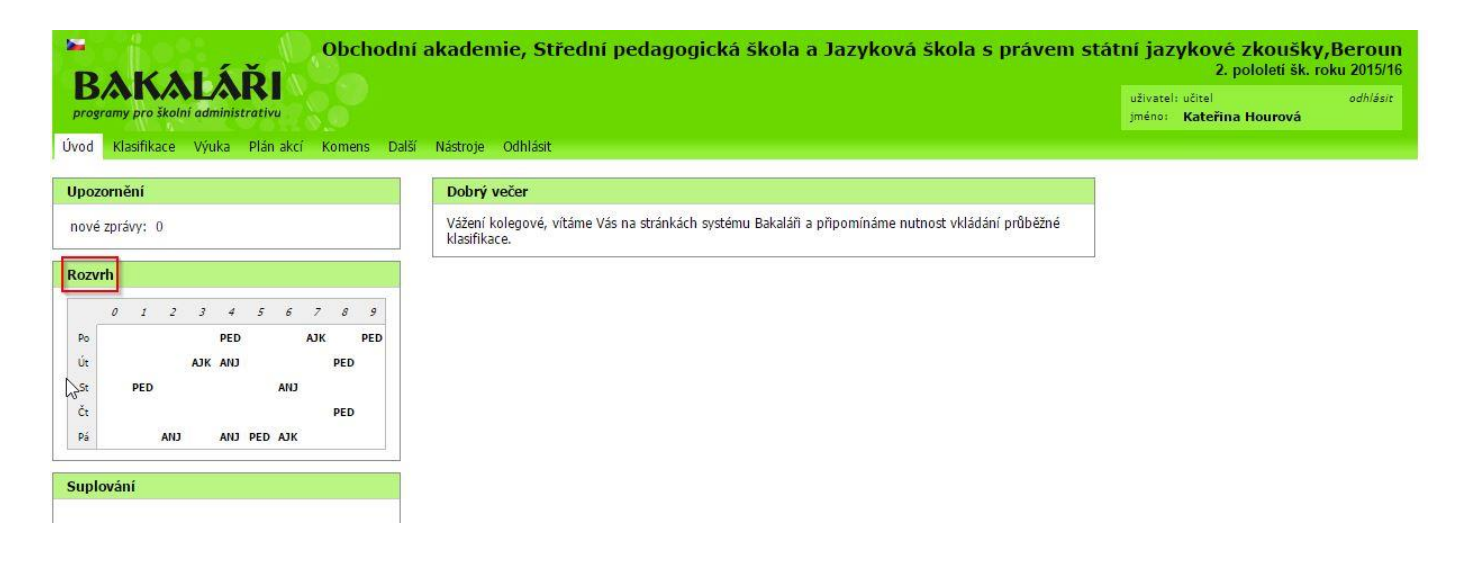

4. V levé části stránky najdete stručný rozvrh na tento týden. Klikněte NA SLOVO **Rozvrh** (<mark>červeně vyznačené</mark>). Pozor! Pokud kliknete kamkoliv jinam, potřebná stránka se neotevře.

5. Nyní se vám otevře podrobný rozvrh na celé obrazovce. Při najetí myší na "i" (zeleně vyznačené) v pravém rohu suplovaného nebo odstraněného předmětu vám program prozradí, za koho je suplování prováděno a ve které učebně.

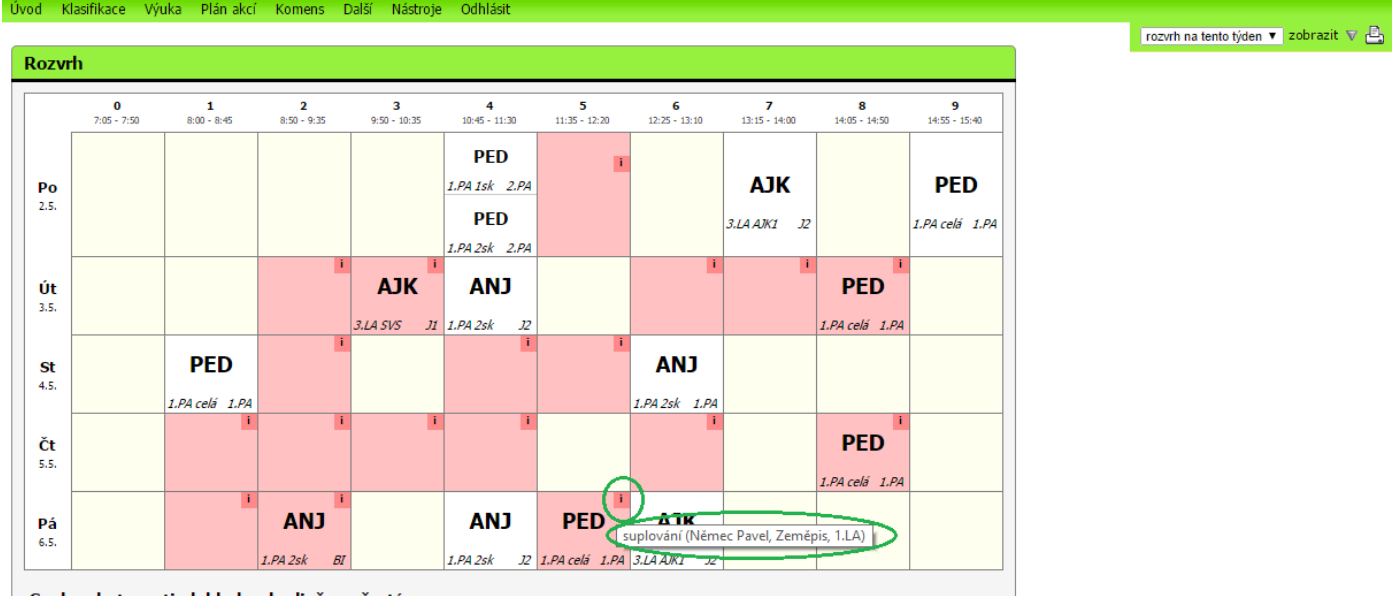

Supl. pohotovosti, dohledy v hodině, o přestávce

6. Rozvrh na další týden se vám zobrazí, pokud na pravé straně rozbalíte šipku vedle popisu "rozvrh na tento týden" a vyberete možnost "rozvrh na příští týden", na tu kliknete a program sám po chvilce rozvrh zobrazí.

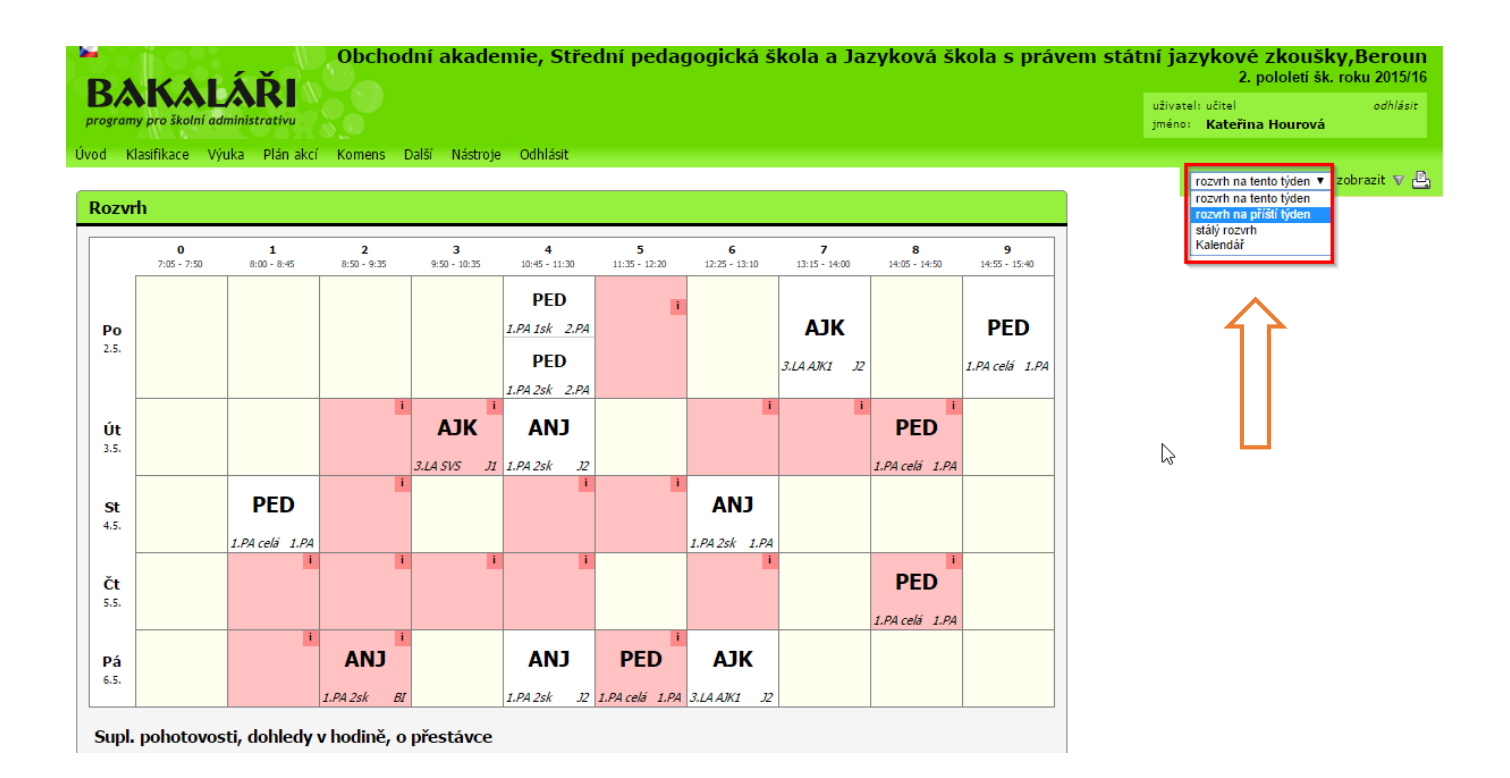

Hodně štěstí 🙂

KH